#### 安聯人壽電子保單線上簽收常見問題集

#### 1. 如何下載+簽收我的電子保單?

在您收到電子保單發單通知後,線上簽收操作步驟如下:

(1)點擊簡訊或 EMAIL 通知的簽收網址連結。

(2) 輸入身分證字號及要保書上留存手機號碼。

(3) 輸入驗證碼確認身分。

(4) 詳閱重要事項聲明,一鍵完成下載暨簽收您的電子保單。

(5)檔案密碼輸入[要保人英文字母大寫身分證字號共 10 碼]即可開啟您的電子保單。

## 2. 如何保存我的電子保單?

電子保單簽收後存放於「下載區」,您可在電子保單下載期限內隨時將電子保單儲存在智慧型手機、平版電腦或個人電腦中,以便日後查閱。

因不同手機品牌,不同作業系統(iOS/Android)所預設的檔案下載方式及路徑各異,建議您手機切換使用"電腦版網頁"執行保單下載,即可指定保單下載存檔路徑。

如超過電子保單下載期限,請至<u>安聯 e 網通 | 安聯人壽 (allianz.com.tw)</u>查 詞。(示意圖請參閱第 8 題)

## 3. 簽收網頁進不去或無法正常下載保單

如以Line內部瀏覽器開啟連結,將使某些按鈕可能沒反應或重要功能可能無 法運作,請直接複製連結,改用外部瀏覽器(Chrome、Edge、Safari...等)開啟, 即可順利完成簽收下載。

## 4. <u>手機號碼填錯或改號,我的保單要如何取得?</u>

您可撥打本公司客服專線 0800-007-668,由客服人員更正您的手機號碼,並 改發「紙本保單」寄至您的住所。

#### 5. 遺漏通知或找不到網頁連結,該怎麼辦?

本公司於電子保單發單後,於第5天及第10天會再次透過簡訊、EMAIL提 醒您盡速完成電子保單簽收。

或直接進入安聯人壽官方網站>客戶服務>數位專區>電子保單專區。

# 6. 電子保單的驗證?

安聯人壽委託中華電信提供第三方公正機構之驗證服務,您可隨時連線至中 華電信「電子保單驗證平台」網站,進行雲端電子保單驗證服務,確認保單 係為安聯人壽所簽發且未經修改。

驗證網址: <u>https://pdfverify.hinet.net/pdfverifier/</u>

| 7. 電子保單 PDF 檔開啟後,為什麼出現" 🌆 至少有一個簽名發生問題。"圖  |                                             |
|-------------------------------------------|---------------------------------------------|
| <u>示?</u>                                 |                                             |
| 因首次開啟 Adobe 未加入信任清單所致,請調整設定,步驟如下:         |                                             |
| (1)點選檔案[編輯]功能                             |                                             |
| (2)[偏好設定] →[信任管理程式]                       |                                             |
| (3)勾選[從 Adobe AATL 伺服器載入信任的認證(L)] →[立即更新] |                                             |
| (4)重開 PDF 檔案。                             |                                             |
| ·<br>偏好設定                                 |                                             |
| 類別(G):                                    | 官任管理程式                                      |
| 内容編輯 ▲                                    | PDF 檔案附件                                    |
| 多媒體 (酱版)                                  | ✓ 允許使用外部應用程式開啟非 PDF 檔案附件(A)                 |
| 多媒體和 3D                                   |                                             |
|                                           | 存回預設的允許和禁止的檔案附件類型清單: 存回(R)                  |
| 安全性 (増強)                                  | ᄴᄱᅙ测ᅊᇾᄮᄳᄮᇟᇊᄲᆕᆂᆂᇳᄱᄤᄱᅉ                        |
| 色彩管理                                      |                                             |
| 更新程式<br>身分                                | 除非明確允許,否則,PDF 福案無法傳送資訊 全網際網路。               |
| 協助工具                                      | 變更設定(E)                                     |
| 表格                                        |                                             |
| <u>唐士官理程</u> 式<br>度量 (2D)                 | 自動執行「Adobe Approved Trust List (AATL)」更新    |
| 度量 (3D)                                   | ☑ 從 Adobe AATL 伺服器載入信任的認證(L)                |
| 度量 (幾何)                                   | 更新前先詢問(K) <u>立即更新(I)</u>                    |
|                                           |                                             |
| 記錄                                        | 自動執行「European Union Trusted Lists (EUTL)」更新 |
| 動作精靈                                      | ✓ 從 Adobe EUTL 伺服器載入信任的認證(L)                |
| 單位和參考線                                    |                                             |
| 搜尋                                        | □更新前先詢問(K) 立即更新(U)                          |
| 電子郵件帳戶                                    |                                             |
| 語言                                        | 說明(P)                                       |
| 審核                                        |                                             |
| 8. 我想要查閱我的電子保單,要如何取得?                     |                                             |
|                                           |                                             |
| 詳「如何隨時查閱我的電子保單」 查詢                        |                                             |